# 如何將Catalyst 3850系列從RTU遷移到智慧模式

### 目錄

<u>簡介</u>

<u>必要條件</u>

<u>需求</u>

<u>採用元件</u>

將Catalyst 3850系列從RTU遷移到智慧模式

<u>驗證</u>

<u>選項1:</u>

<u>選項2:</u>

<u>選項3:</u>

<u>疑難排解</u>

# 簡介

本文描述通過裝置指示燈轉換(DLC)將Catalyst 3850系列從傳統使用權(RTU)許可證遷移到智慧模式 的過程。DLC是一種功能,當新裝置(產品例項)在Cisco Smart Software Manager(CSSM)中註冊 時,您可以將其升級為智慧許可證。 裝置上的所有許可證將自動從經典或永久RTU轉換為智慧許可 證,無需您執行任何手動轉換。DLC僅在最新版本的軟體中提供,用於支援DLC的裝置。要確定支 援DLC的裝置,請參閱<u>Smartsheet</u>。

**注意**:您只能對每個裝置執行一次DLC。此過程僅支援將傳統許可證轉換為智慧許可證。轉換 智慧許可證後,您將無法將其轉換回經典許可證 — 除非在CSSM中註銷裝置並刪除所有智慧 許可證。

# 必要條件

需求

開始之前,請確保您擁有以下資料:

- 活動的Cisco.com帳戶
- 智慧帳戶管理員使用者角色(要請求智慧帳戶管理員角色,請參閱如何請求訪問現有智慧帳戶。)
- •訪問裝置

### 採用元件

本文中的資訊是根據特定實驗室環境使用IOS版本16.12.05b的Catalyst 3850建立的。 如果您的網路 運作中,請確保您瞭解任何指令可能造成的影響。

# 將Catalyst 3850系列從RTU遷移到智慧模式

#### 步驟1:

轉到 Cisco Software Central 並使用您的Cisco.com帳戶登入。

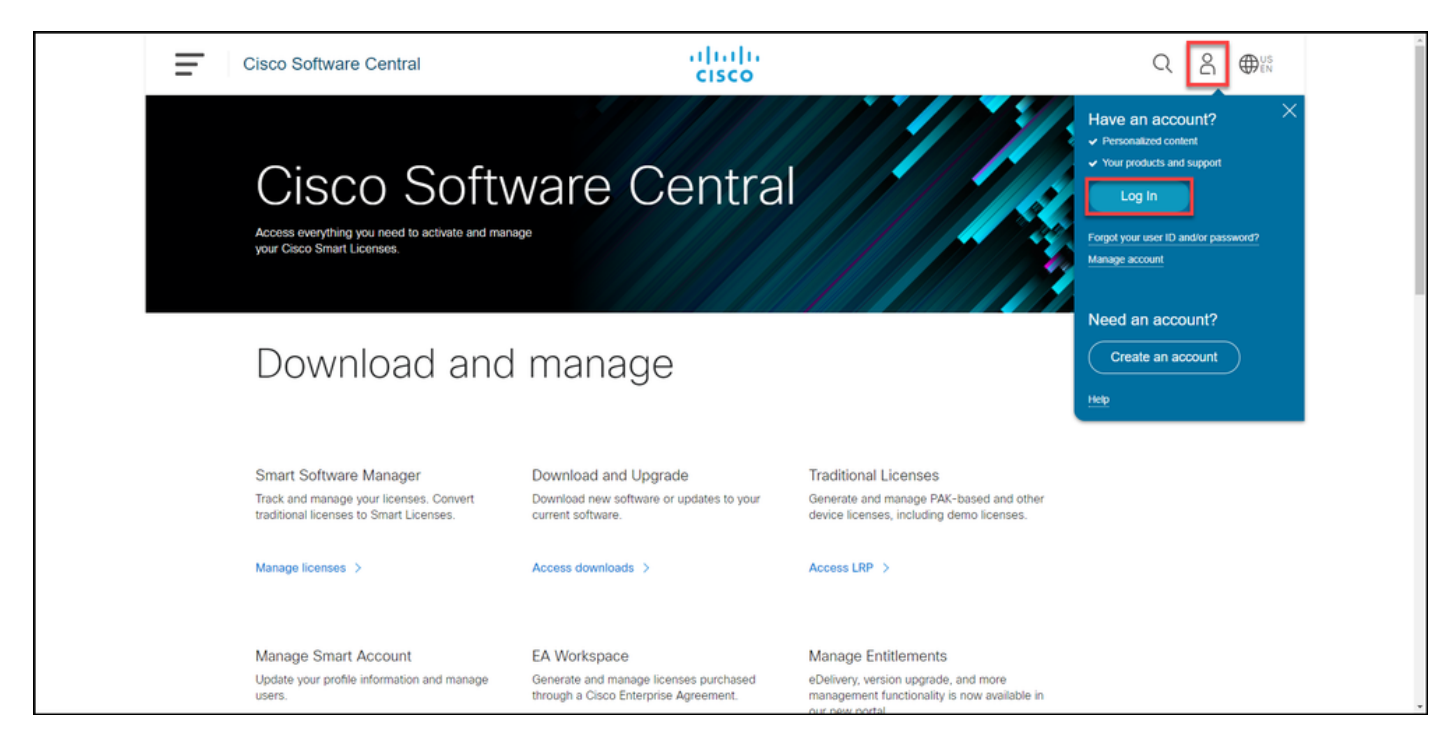

步**驟**2:

在Smart Software Manager部分,按一下Manage licenses。

#### 步驟結果:您輸入思科智慧軟體管理員(CSSM)。

| Ŧ | Cisco Software Central                                                                                       | cisco                                                                                 |                                                                                                    | Q ⊕ <sup>us</sup> |
|---|----------------------------------------------------------------------------------------------------|---------------------------------------------------------------------------------------|----------------------------------------------------------------------------------------------------|-------------------|
|   | Cisco Soft<br>Access everything you need to activate and n<br>your Cisco Smart Licenses.                     | ware Centra                                                                           |                                                                                                    |                   |
|   | Download an                                                                                                  | d manage                                                                              |                                                                                                    |                   |
|   | Smart Software Manager<br>Track and manage your licenses. Convert<br>traditional licenses to Smart Licenses. | Download and Upgrade<br>Download new software or updates to your<br>current software. | Traditional Licenses<br>Generate and manage PAK-based and other<br>device licenses, including demo licenses. |                   |
|   | Manage licenses >                                                                                            | Access downloads >                                                                    | Access LRP >                                                                                                 |                   |

#### 步**驟**3:

在 轉換為智慧許可 頁籤,選擇Conversion Settings,然後在Device Led Conversion to Smart Licensing部分,通過選擇以下選項之一啟用DLC:

a.在所有虛擬帳戶上啟用

在Select Virtual Accounts - Convert to Smart Lice 對話方塊中,從Available Virtual Accounts清單框 擇要為其啟用DLC的虛擬帳戶,然後按一下箭頭將 的虛擬帳戶轉移到Selected Virtual Accounts清單 一下「OK」(確定)。然後按一下Conversion Settings頁籤上的Save。請參閱<u>圖1</u>。

#### b.對選定的虛擬帳戶啟用

附註:要從Selected Virtual Accounts清單框 除虛擬帳戶,請選擇要刪除的虛擬帳戶,然後 一下箭頭將其轉移到Available Virtual Accour 單框。

**附註**:在開始轉換之前,需要啟用許可證轉換。啟用許可證轉換失敗將導致CSSM顯示許可證 不足錯誤。

| Cisco Software Central                                                                                                    | cisco                                                                                |                       |
|----------------------------------------------------------------------------------------------------|--------------------------------------------------------------------------------------|-----------------------|
| Cisco Software Central > Smart Software Licensing                                                                                            |                                                                                      | •                     |
| Smart Software Licensing                                                                                                    |                                                                                      | Feedback Support Help |
| Alerts Inventory Convert to Smart Licensing Reports   Preferen                                                                               | nces On-Prem Accounts Activity                                                       |                       |
| License Conversion                                                                                                    |                                                                                      |                       |
| Convert PAKs Convert Licenses Conversion History                                                                                             | Conversion Settings Event Log                                                        | _                     |
| Device Led Conversion to Smart Licensing                                                                                                    |                                                                                      |                       |
| When product instances register with a virtual account to use Smart Licensin                                                                 | ig, any traditional or Right to Use (RTU) licenses on them will be converted         | ed to Smart Licenses. |
| Please note that this capability must be enabled on the product instances pri                                                                | ior to registration.                                                                 |                       |
| Enabled on All Virtual Accounts                                                                                                    |                                                                                      |                       |
| Enabled on All Virtual Accounts<br>Enabled on selected Virtual Accounts                                                                      |                                                                                      |                       |
| Select when traditional licenses are converted to Smart Licenses                                                                             |                                                                                      |                       |
| When Product Authorization Keys (PAKs) are Assigned to a Smart Acco<br>When a PAK is assigned to a Smart Account as part of a new order, the | ount<br>e traditional licenses on it will be converted to Smart Licenses and added i | to your inventory.    |
| Select which PAKs should be converted:                                                                                                    |                                                                                      |                       |
| Virtual Accounts: PAKs in All Virtual Account                                                                                                | ts 🗸                                                                                 |                       |

| Cisco Software Cer                                                                                                    | ale de                                                                                                    | Q DIS                     |
|----------------------------------------------------------------------------------------------------|----------------------------------------------------------------------------------------------------|---------------------------|
|                                                                                                    | Select Virtual Accounts - Convert to Smart Licensing                                                                                                    | ×                         |
| Cisco Software Central > Smart Software Licens<br>Smart Software Licensing                                                                                                    | Available Virtual Accounts:   Search   Search | × Q Feedback Support Help |
| Alerts   Inventory   Convert to Smart Licensi                                                                                                    | >                                                                                                    |                           |
| License Conversion                                                                                                    | <                                                                                                    |                           |
| Convert PAKs Convert Licenses                                                                                                    | table of annual                                                                                                    |                           |
| Device Led Conversion to Smar                                                                                                    | ¥3 shown                                                                                                    | 1 selected                |
| When product instances register with a virtual ac                                                                                                    |                                                                                                    | Jcenses.                  |
| Please note that this capability must be enabled                                                                                                    | OK                                                                                                    | Cancel                    |
| Enabled on selected Virtual Accounts<br>Edit                                                                                                    | <u> </u>                                                                                                    |                           |
| Automatic Conversion to Smart L<br>Select when traditional licenses are converted to S<br>When Product Authorization Keys (PAKs) an<br>When a PAK is assigned to a Smart Account<br>Select which PAKs should be converted: | Censing<br>mart Licenses<br>Assigned to a Smart Account<br>as part of a new order, the traditional licenses on it will be converted to Smart Licenses and                                                                                                    | added to your inventory.  |

圖1 — 為「Enabled on selected Virtual Accounts(在選定的虛擬帳戶上啟用)」選項選擇虛擬帳 戶

(可選)步驟4:

在CSSM中,按一下Preferences,然後在Notifications部分中,確保選中Receive a daily summary contains the events selected below覈取方塊。要在DLC成功後接收電子郵件通知,請從**資訊事件**部分選中New Licenses覈取方塊。要在不轉換許可證的情況下接收電子郵件通知,請從「警報事件」 部分選中「未轉換許可證」復選框。按一下儲存。

| Cisco Software Central                                                                                                    |                       |
|----------------------------------------------------------------------------------------------------|-----------------------|
| Cisco Software Central > Smart Software Licensing                                                                                         | ш.                    |
| Smart Software Licensing                                                                                                    | Feedback Support Help |
| Alerts Inventory Convert to Smart Licensing Reports Preferences On-Prem Accounts Activity                                                 |                       |
| License Configuration                                                                                                    |                       |
| Show License Transaction Details in Enabled View Change Log                                                                               | E                     |
| Reserved License Preinstallation: Enabled on All Virtual Accounts View Change Log                                                         |                       |
| Notifications                                                                                                    |                       |
| Daily Event Summary                                                                                                    |                       |
| Receive a daily email summary containing the events selected below                                                                        |                       |
| Email Address:                                                                                                    | <u></u>               |
| Alert Events:                                                                                                    |                       |
| Insufficient Licenses - Usage in account exceeds available licenses                                                                       |                       |
| Licenses Expiring - Warning that term-limited licenses will be expiring. Sent 90, 60, 30, 14, 7, 3 and 1 day prior to expiration.         |                       |
| Licenses Expired - Term-limited licenses have expired. Only displayed if Licenses Expiring warning have not been dismissed.               |                       |
| Product Instance Failed to Connect - Product has not successfully connected during its renewal period                                     |                       |
| Product Instance Failed to Renew - Product did not successfully connect within its maximum allowed renewal period.                        | •                     |
| On-Prem Synchronization Overdue - On-Prem has not synchronized within the expected time period.                                           | <u> </u>              |
| On-Prem Unregistered and Removed - On-Prem failed to synchronize in 90 days and has been removed.                                         |                       |
| Licenses Not Converted - One or more traditional licenses were not automatically converted to Smart during Product Instance Registration. |                       |
| Informational Events:                                                                                                    |                       |
| New Licenses - An order has been processed and new licenses have been added to the account                                                |                       |
| New Product Instance - A new product instance has successfully registered with the account                                                |                       |
| Licenses Reserved - A product instance has reserved licenses in the account                                                               |                       |
| Status Notification                                                                                                    |                       |
| Receive an email when a On-Prem synchronization file has finished processing by Smart Software Manager                                    |                       |
| Virtual Assistant                                                                                                    |                       |
| Ask if I need help when I am inactive                                                                                                    |                       |
| Save Reset                                                                                                    |                       |
|                                                                                                    |                       |
| Contacts   Feedback   Help   Site Map   Terms & Conditions   Privacy Statement   Cookie Policy                                            | Trademarks            |

#### 步驟5:

使用智慧帳戶註冊裝置。要在智慧帳戶中註冊裝置,請參閱<u>如何使用智慧帳戶註冊裝置(Cloud</u> <u>Connect</u>)。

### 步**驟**6:

使用客戶端或控制檯之一使用登入名和密碼登入裝置的IOS。

步驟結果:進入IOS的使用者執行模式。

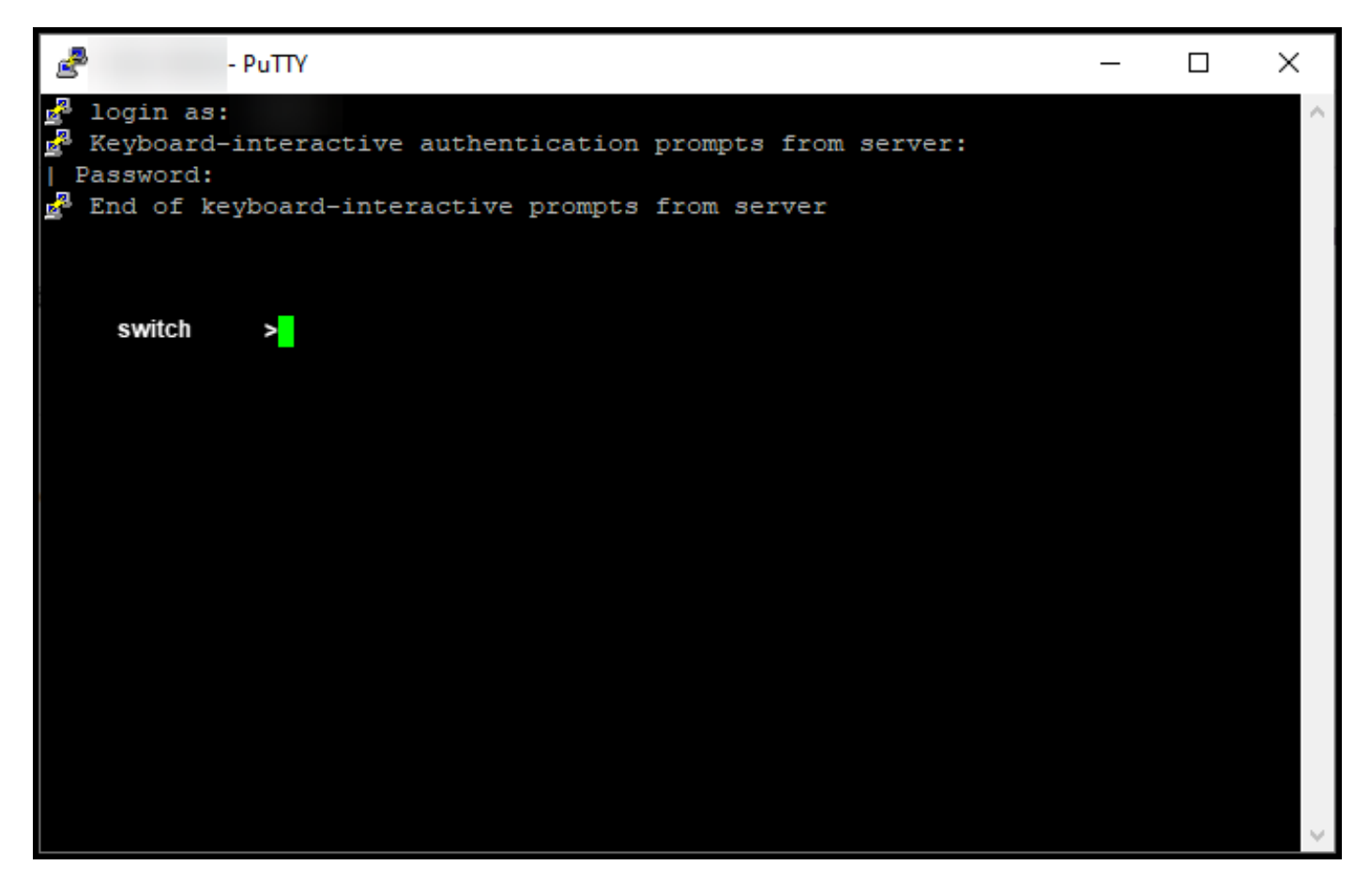

**第7步**:

在命令列中鍵入enable命令,然後輸入口令以訪問特權執行模式。

### 步驟結果:進入特權執行模式。

| Ż                                                    | 8                                              | - PuTTY                                                                                          | _ | × |
|------------------------------------------------------|------------------------------------------------|--------------------------------------------------------------------------------------------------|---|---|
| 19 <sup>10</sup> - 19 <sub>10</sub> 19 <sub>10</sub> | login as<br>Keyboard<br>Password:<br>End of ke | :<br>-interactive authentication prompts from server:<br>eyboard-interactive prompts from server |   | ^ |
| Pas                                                  | switch<br>ssword:<br>switch                    | >enable                                                                                          |   |   |
|                                                      |                                                |                                                                                                  |   |   |
|                                                      |                                                |                                                                                                  |   |   |
|                                                      |                                                |                                                                                                  |   | ~ |

在特權EXEC模式下,通過輸入license smart conversion start命令啟動DLC。

步驟結果:系統將許可證遷移到CSSM。

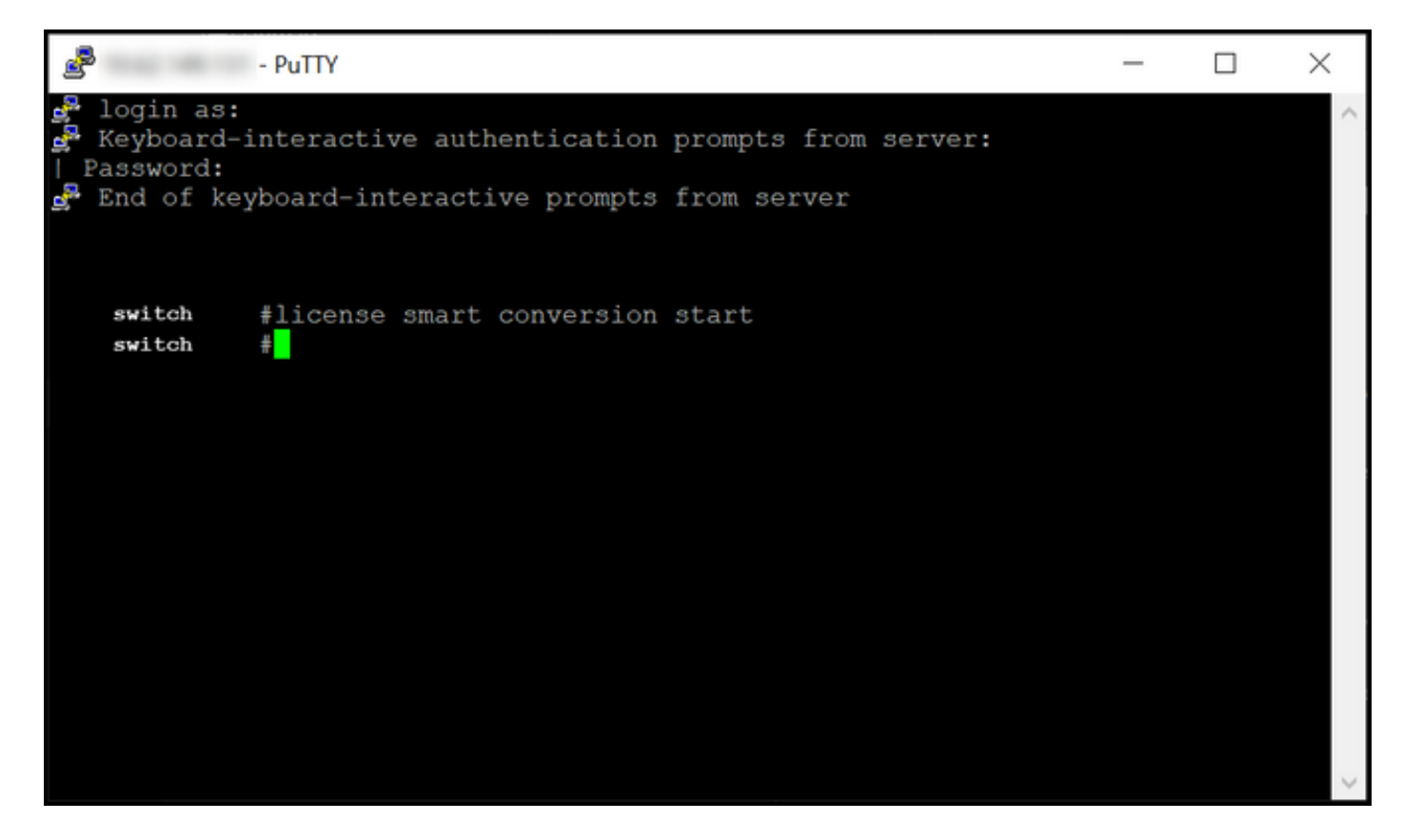

# 驗證

使用本節內容,確認您已正確將Catalyst 3850系列從RTU遷移至智慧模式。

### 選項1:

**驗證步驟**:在**思科智慧軟體管理員(CSSM)**中,按一下「Convert to Smart Licensing」,然後按一下 「Conversion History」。在Conversion Status列中檢查裝置**的狀**態。

步驟結果:系統將Conversion Status的狀態顯示為Licenses Converted。

**提示:**如果您有較長的轉換歷史記錄,您可以在搜尋欄中輸入裝置識別符號或產品系列來搜尋 您的裝置。

| On-Prem Accounts Activity   |                                     | fD<br>Feedback Support Hel                                                                                                    |
|-----------------------------|-------------------------------------|----------------------------------------------------------------------------------------------------|
|                             |                                     |                                                                                                    |
| nversion Settings Event Log |                                     |                                                                                                    |
| ilv Conversion St           | search by Device Identifier or Prov | Actions                                                                                                    |
| Licenses (                  | Converted                           | 1.0.0                                                                                                    |
| Licenses (                  | Converted                           |                                                                                                    |
|                             |                                     | Showing All 2 Records                                                                                                    |
| n                           | Ily Conversion St<br>Licenses C     | Event Log         Search by Device Identifier or Proceed           Ily         Conversion Status         Time           Licenses Converted         Licenses Converted         Item 1000000000000000000000000000000000000 |

### 選項2:

**驗證步驟**:在**思科智慧軟體管理員(CSSM)**中,按一下Inventory,選擇您的虛擬帳戶,然後按一下 Licenses。

步驟結果:系統在表中顯示轉換的許可證。

**提示**:如果您有很長的許可證清單,可以在搜尋欄中搜尋您的許可證。

| -                          | Cisco Soft                                  | ware Centra        | al                              | il<br>C       | ıılı<br>Isco |                     |                  | Q 🕘 🖗                                 | € US<br>EN |
|----------------------------|---------------------------------------------|--------------------|---------------------------------|---------------|--------------|---------------------|------------------|---------------------------------------|------------|
| <sup>Cisco So</sup><br>Sma | oftware Central > Smart :<br>art Software L | Software Licensing |                                 |               |              |                     |                  | t]]]<br>Feedback Support H            | •<br>lelp  |
| Virtual                    | Il Account:                                 | Product Instances  | Event Log                       | n-Prem Accour | nts Activity |                     |                  | 1 Minor Hide Alerts                   | s          |
| A                          | Available Actions 👻                         | Manage Licen       | se Tags                         | eservation    | ₽            | Show Licens         | e Transactions S | By Name By Tag<br>Rearch by License Q |            |
|                            | License                                     |                    | Billing                         | urchased      | In Use       | Substitution        | Balance Alerts   | Advanced Search v                     |            |
| Θ                          | C3850_48_lpserv                             |                    | Prepaid                         | 2             | 2            | •                   | 0                | Actions 👻                             |            |
|                            | Source: DLC Dev<br>SN:                      | vice Conversion    | Sku:<br>NA<br>Family:<br>EDISON |               | 1            | Expires:<br>-never- |                  |                                       |            |
|                            | Source: DLC Dev<br>SN:                      | vice Conversion    | Sku:<br>NA<br>Family:<br>EDISON |               | 1            | Expires:<br>-never- |                  |                                       |            |
| €                          | Cisco FMC 2K Series S<br>(3DES/AES)         | trong Encryption   | Prepaid                         | 1             | 0            | -                   | + 1              | Actions 👻                             |            |
| ⊕                          | UC Manager Basic Lice                       | nse                | Prepaid                         | 1             | 0            |                     | + 1              | Actions 👻                             |            |
| Ð                          | UC Manager Enhanced                         | License            | Prepaid                         | 2             | 0            |                     | + 2              | Actions 👻                             |            |
| Ð                          | UC Manager Enhanced                         | Plus License       | Prepaid                         | 1             | 0            |                     | + 1              | Actions 👻                             |            |
| ⊕                          | UC Manager Essential I                      | License            | Prepaid                         | 1             | 0            |                     | + 1              | Actions 👻                             |            |
| €                          | UC Manager Telepreser                       | nce Room License   | Prepaid                         | 1             | 0            |                     | + 1              | Actions -<br>Showing All 7 Records    |            |
|                            | Contrata                                    | Faedback           | Help Site Map                   | Tormo         | Conditions   | Drivoov State       | mant I Casi      | kie Boliou   Tradomatka               |            |

選項3:

**驗證步驟**:在裝置的IOS中,輸入特權執行模式,然後輸入**show license status**命令。

步驟結果:系統將License Conversion的狀態顯示為Successful。

| PuTTY - PuTTY                                                                                                    | - | ×      |
|----------------------------------------------------------------------------------------------------|---|--------|
| <pre>switch #show license status Smart Licensing is ENABLED</pre>                                                                                                    |   | ^      |
| Utility:<br>Status: DISABLED                                                                                                    |   |        |
| Data Privacy:<br>Sending Hostname: yes<br>Callhome hostname privacy: DISABLED<br>Smart Licensing hostname privacy: DISABLED<br>Version privacy: DISABLED                                                                                    |   |        |
| Transport:<br>Type: Callhome                                                                                                    |   |        |
| Registration:<br>Status: REGISTERED<br>Smart Account:<br>Virtual Account:<br>Export-Controlled Functionality: ALLOWED<br>Initial Registration: SUCCEEDED on<br>Last Renewal Attempt: None<br>Next Renewal Attempt:<br>Registration Expires: |   |        |
| License Authorization:<br>Status: AUTHORIZED on<br>Last Communication Attempt: SUCCEEDED on<br>Next Communication Attempt:<br>Communication Deadline:                                                                                       |   |        |
| License Conversion:<br>Automatic Conversion Enabled: False<br>Active: PID:<br>Status: Successful on<br>Standby: PID:<br>Status: Successful on                                                                                               |   |        |
| Export Authorization Key:<br>Features Authorized:<br><none></none>                                                                                                    |   |        |
| switch #                                                                                                    |   | $\sim$ |

# 疑難排解

如果您在將Catalyst 3850系列從RTU遷移到智慧模式的過程中遇到問題,請參閱工作助手。如果在 疑難排解後仍無法解決問題,請在支援案件管理<u>員(SCM)中開啟案件</u>。